## **Create a Fixed Value Retro**

At times you will have a fixed value amount that needs to be retro'd, rather than a percentage. To complete a fixed value retro you will fix convert the amount to a percentage, then complete the retro as usual.

In this example, the amount to be retros is \$311.49 and the gross salary amount for this employee for this pay period is \$2895.63.

## Convert Amount to be Retro'd to a Percentage

You can use a basic calculator or you can use the Payroll Calculator.

## Using Basic Calculator:

- 1. Open the Calculator on your computer.
- 2. Find the gross salary information for this pay period for this employee by running a Payroll Cost Distribution Report.
- 3. Enter the amount to be retro'd into the calculator (i.e., \$311.49).
- 4. Click the Divide symbol.
- 5. Enter the gross salary value for this pay period for this employee (i.e., \$2895.63)
- 6. Press Enter.

|   | Calcu              | lator  |      |    | X   |  |  |  |  |  |  |
|---|--------------------|--------|------|----|-----|--|--|--|--|--|--|
| ۷ | /iew l             | Edit H | lelp |    |     |  |  |  |  |  |  |
|   | 0.1075724453745817 |        |      |    |     |  |  |  |  |  |  |
|   | МС                 | MR     | MS   | M+ | M-  |  |  |  |  |  |  |
|   | ←                  | CE     | с    | ±  | ✓   |  |  |  |  |  |  |
|   | 7                  | 8      | 9    | /  | %   |  |  |  |  |  |  |
|   | 4                  | 5      | 6    | *  | 1/x |  |  |  |  |  |  |
|   | 1                  | 2      | 3    | -  | _   |  |  |  |  |  |  |
|   | C                  | )      | •    | +  |     |  |  |  |  |  |  |
|   |                    |        |      |    |     |  |  |  |  |  |  |

7. Move the decimal point two places to the right to determine the correct percentage. In this example, the percentage would be 10.757%

- 8. Move to where you wish to enter a new pay period for the retro in the Level section.
- 9. Click the Add a New Row icon to add a new sequence.
- 10. Enter the Effective Date for this retro.

**NOTE**: Be sure to enter a full pay period date range.

|                                                         |                                            |                        |                                      |                            | Edit Payroll         | Cost Transfe | r Information | n Payroll Co    | ost Transfe | r Information | - 10 |
|---------------------------------------------------------|--------------------------------------------|------------------------|--------------------------------------|----------------------------|----------------------|--------------|---------------|-----------------|-------------|---------------|------|
| evel                                                    |                                            |                        |                                      |                            |                      |              |               | Find   View All | l First     | ④ 2 of 4 🤇    | ast  |
| O Department                                            | O Positi                                   | on Pool                | Jobe                                 | code                       | O Position           | App          | ointment      |                 | 9).<br>()   |               | + -  |
| EI<br>*Ef                                               | Empl ID 931<br>mpl Record 0                | 30000                  | Ba                                   | ll, Crystal                | *Status Active       |              | 5 10 1        |                 |             |               |      |
| 1.000                                                   | on on                                      | on Lono                | Ell Seq                              | 0                          |                      |              | End Date      | 06/30/2019 Date | e chierea   | 07/15/2018    |      |
| Earnings Distribu                                       | ution                                      |                        |                                      |                            |                      | Per          | sonalize   Fi | ind   🖾   🔢     | First 🕚     | 1-2 of 2 🕑    | Last |
| Earnings Distribut                                      | ution<br>e <u>D</u> istributed             | Earning Co             | de Description                       | Combinati                  | ion Code Description | Per          | sonalize   Fi | ind   💷   🔣     | First 🚯     | 1-2 of 2 🕑    | Last |
| Earnings Distribut<br>Combination Code<br>Earnings Code | ution<br>e <u>D</u> istributed<br>*Sequenc | Earning Co<br>e Number | de Description                       | C <u>o</u> mbinati<br>Code | ion Code Description | Per          | sonalize   Fi | ind   💷   🔜     | First       | 1-2 of 2 🕑    | Last |
| Earnings Distribu<br>Combination Code<br>Earnings Code  | ution<br>e Distributed<br>*Sequenc         | Earning Co<br>e Number | de Description Combination 000088918 | C <u>o</u> mbinati<br>Code | ion Code Description | Per:         | sonalize   Fi | ind   🗖   🔜     | First       | 1-2 of 2 🕑    | Last |

- 11. Click the Add a New Row button in the Earnings Distribution section to add the new Combination Code for the retro amount percentage.
- 12. Entered the new Combination Code in the Combination Code field.
- 13. Enter the percentage to be retro'd in the Distribution % field.
- 14. Subtract the retro'd percentage from the original Combination Code Distribution percentage.

| vel                                                     |                      |                        |                      |                                       |                            |                      |        |                | Find   View A | All First   | ④ 2 of 4             | Las  |
|---------------------------------------------------------|----------------------|------------------------|----------------------|---------------------------------------|----------------------------|----------------------|--------|----------------|---------------|-------------|----------------------|------|
| Department                                              | (                    | O Positio              | on Pool              | Job                                   | code                       | Position             | App    | ointment       |               |             |                      | +    |
|                                                         | Emp                  | ol ID 9313             | 30000                | Ba                                    | ll, Crystal                |                      |        |                |               |             |                      |      |
| En<br>*Eff                                              | npl Rec<br>fective l | cord 0<br>Date 07/0    | 01/2018 🛐            | Eff Seq                               | 0                          | *Status Active       | $\sim$ | End Date (     | 06/30/2019 Da | ate Entered | 07/15/201            | 8    |
|                                                         |                      |                        |                      |                                       |                            |                      |        |                |               |             |                      |      |
| Earnings Distribut                                      | tion                 |                        |                      |                                       |                            |                      | Per    | sonalize   Fin | d   🖾   🔣     | First 🕚     | 1-2 of 2             | Last |
| Earnings Distribut<br>Combination Code                  | tion<br>Dis          | tributed               | Earning Co           | de Description                        | C <u>o</u> mbinati         | ion Code Description | Per    | sonalize   Fin | d   🖾   🔣     | First 🕚     | 1-2 of 2             | Last |
| Earnings Distribut<br>Combination Code<br>Earnings Code | tion<br>Dis          | stributed<br>*Sequence | Earning Co<br>Number | de Description                        | C <u>o</u> mbinati<br>Code | ion Code Description | Per    | sonalize   Fin | d   💷   🛄     | First ④     | 1-2 of 2             | Last |
| Earnings Distribut<br>Combination Code<br>Earnings Code | tion<br>Dis          | tributed<br>*Sequence  | Earning Co<br>Number | de Description *Combination 000088918 | C <u>o</u> mbinati<br>Code | ion Code Description | Per.   | sonalize   Fin | d   🖅   🔜     | First ④     | 1-2 of 2<br>89.243 × | Last |

© Training and Organizational Development UF Human Resources University of Florida, Gainesville, FL 32611 15. Click Save.

## Using the Payroll Calculator:

1. Open the Payroll Calculator

| Calculator to Assist                                  | with your Distribu                                  | tions           |                                                    |                                         |                     |    |
|-------------------------------------------------------|-----------------------------------------------------|-----------------|----------------------------------------------------|-----------------------------------------|---------------------|----|
| Jse this calculator to assi                           | st with distribution calc                           | ulations.       |                                                    |                                         |                     |    |
| Enter the Amount you wi                               | sh to calculate:                                    |                 |                                                    |                                         |                     |    |
| Enter percentages in the<br>provided are the dollar a | yellow fields only. The<br>mounts for the distribut | results<br>ion. | Enter dollar amounts in t provided are the percent | he yellow fields.<br>ages for the distr | The result ibution. | ts |
| Percentage Calcu                                      | llator                                              |                 | Amount Calculat                                    | or                                      |                     |    |
| Total Cost Calculation by                             | Percentage                                          |                 | Total Cost Calculation by                          | y Dollar Amount                         |                     |    |
| Combination Code 1                                    | \$                                                  | -               | Combination Code 1                                 | -                                       | \$                  |    |
| Combination Code 2                                    | \$                                                  | -               | Combination Code 2                                 | -                                       | \$                  |    |
| Combination Code 3                                    | \$                                                  | -               | Combination Code 3                                 | -                                       | \$                  |    |
| Combination Code 4                                    | \$                                                  | -               | Combination Code 4                                 | -                                       | \$                  |    |
| Combination Code 5                                    | \$                                                  | -               | Combination Code 5                                 | -                                       | \$                  |    |
| Combination Code 6                                    | \$                                                  | -               | Combination Code 6                                 | -                                       | \$                  |    |
| Combination Code 7                                    | \$                                                  | -               | Combination Code 7                                 | -                                       | \$                  |    |
| Combination Code 8                                    | \$                                                  | -               | Combination Code 8                                 | -                                       | \$                  |    |
| Combination Code 9                                    | \$                                                  | -               | Combination Code 9                                 | -                                       | \$                  |    |
| <b>Fotals</b>                                         | 0.000%                                              | -               | Totals                                             | 0.000%                                  |                     |    |
|                                                       |                                                     |                 |                                                    |                                         |                     |    |
| Difference                                            | 100.000%                                            | \$0.00          | Difference                                         | 100.000%                                |                     | \$ |

2. Enter the gross salary amount for this employee for one pay period in the Amount you wish to calculate field.

**NOTE**: You can find the gross salary information for this pay period for this employee by running a Payroll Cost Distribution Report

If you wish to determine the fixed amount of an entered percentage, type in the percentage in the yellow section of the first panel. If you wish to determine the percentage of an entered fixed amount, continue below:

- 3. Enter the amount to be retro'd in the yellow section of the  $2^{nd}$  panel.
- 4. Press Enter.

| \$                           | 2,895.63   |                                                         |                                                     |                     |            |
|------------------------------|------------|---------------------------------------------------------|-----------------------------------------------------|---------------------|------------|
| nly. The res<br>distribution | ults       | Enter dollar amounts in th<br>provided are the percenta | e yellow fields. <sup>-</sup><br>ges for the distri | The resu<br>bution. | lts        |
|                              |            | Amount Calculato                                        | r                                                   |                     |            |
|                              |            | Total Cost Calculation by                               | Dollar Amount                                       |                     |            |
| \$                           | -          | Combination Code 1                                      | 10.757%                                             | \$                  | 311.49     |
| \$                           | -          | Combination Code 2                                      | 0.000%                                              | \$                  |            |
| \$                           | -          | Combination Code 3                                      | 0.000%                                              | \$                  | -          |
| \$                           | -          | Combination Code 4                                      | 0.000%                                              | \$                  | -          |
| \$                           | -          | Combination Code 5                                      | 0.000%                                              | \$                  | -          |
| \$                           | -          | Combination Code 6                                      | 0.000%                                              | \$                  | -          |
| \$                           | -          | Combination Code 7                                      | 0.000%                                              | \$                  | -          |
| \$                           | -          | Combination Code 8                                      | 0.000%                                              | \$                  | -          |
| \$                           | -          | Combination Code 9                                      | 0.000%                                              | <del>\$</del>       |            |
|                              | -          | Totals                                                  | 10.757%                                             |                     | 311.49     |
|                              |            |                                                         |                                                     |                     |            |
|                              | \$2,895.63 | Difference                                              | 89.243%                                             |                     | \$2,584.14 |

You'll notice that the entered value displays the correct percentage (i.e., 10.757%), the remaining percentage (i.e., 89.243%) and the remaining amount (i.e., \$2584.14)

5. Continue at step 8 from Using Basic Calculator section above.